TrayApp Reinstall Instructions

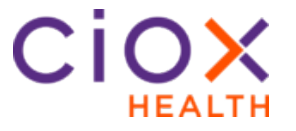

Introduction When Clarity is automatically updated, a TrayApp update may be required. Clarity will auto-update the TrayApp upon first login after the update. If your system does not auto-update, follow these steps to reinstall the TrayApp yourself.

**Note**: You must have Admin rights to the PC in order to reinstall theTrayApp. If you don't have Admin Rights to a Facility's computer, contact the Facility's IT Department and provide these instructions.

**Process** To reinstall the TrayApp, follow these steps:

| Step | Action                                                           |
|------|------------------------------------------------------------------|
| 1    | Log out of HealthSource Clarity.                                 |
| 2    | Shut down the current TrayApp by right clicking on the           |
|      | icon and select Shutdown.                                        |
|      | loolkit Leaders                                                  |
|      | Select Scanner                                                   |
|      | About                                                            |
|      | Restart                                                          |
|      | - Shutdown                                                       |
| 3    | Conv. C:\HealthSource-Unity and place in File Explorer           |
|      | or your internet browser.                                        |
|      |                                                                  |
|      | C:\HealthSource-Unity                                            |
| 4    | Right click "HealthSource-Unity-TravApp-uninstall"               |
|      | and then click <b>Run as Administrator</b> .                     |
|      | HealthSource-Unity-TrayApp-uninstall                             |
|      | jre Open                                                         |
|      | 📄 Iauncher 🤤 Run as administrator                                |
| 5    | Let uninstall complete. Click Close once completed.              |
| 6    | Navigate to                                                      |
|      | http://download.healthport.com/download/Unity_Install_Fi         |
|      | les/current/healthsource-unity-launcher.exe                      |
|      | file                                                             |
| 7    | Right click " <b>healthsource-unity-launcher</b> " file that was |
| -    | downloaded and then click <b>Run as Administrator</b> .          |
|      |                                                                  |
|      | Phealthsource unity buncher (1)                                  |
|      | Training Co                                                      |
|      | 🖻 Training HS 🛛 🗣 Run as administrator                           |
| 8    | Once complete, the TrayApp will restart                          |